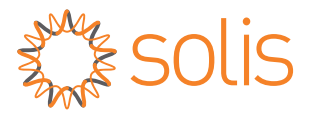

### Solis RF Data logger Quick Installation Guide

For S2-RF-LINK(4Pin) / S2-RF-LINK(USB) Version: 1.0

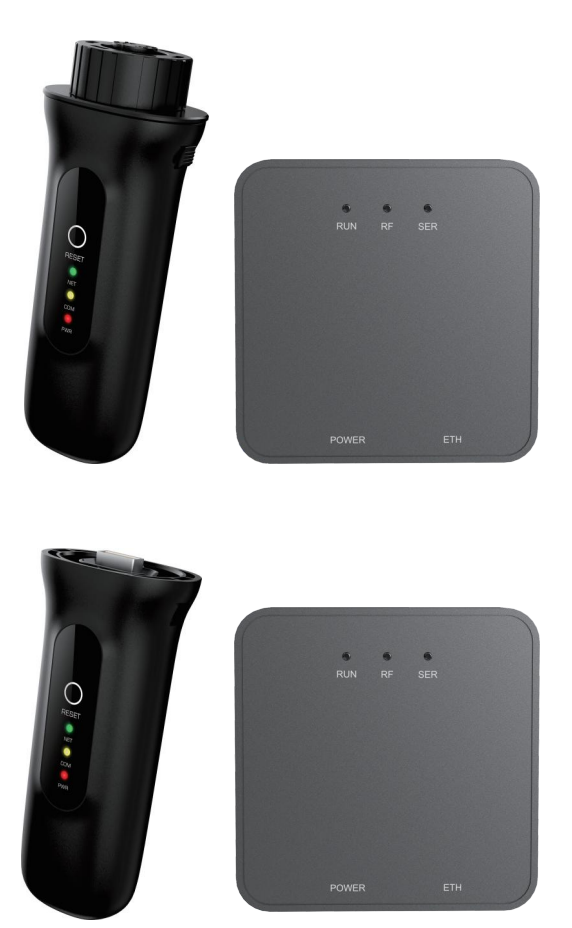

#### **Delivery Content**

- PC S2-RF-ST x1
- PC S2-RF-Gateway x1
- PC RF Network Cable x1
- PC RF Power Cable x1
- PC Quick Installation Guide x1

#### 

The contents of this manual may be updated from time to time due to product version upgrades or other reasons. Please refer to the actual product if this manual does not match the actual product.

# S2-RF-ST

#### 1.1 Install

First, locate the COM/Logger port on the bottom of the inverter. This port will be protected by a black plastic cap. Do not lose the cap as it should be reinstalled if the logger is ever removed.

1. Twist the cap counterclockwise until it comes off. 2. Leave the cap hanging so that it can be replaced if the logger is ever removed.

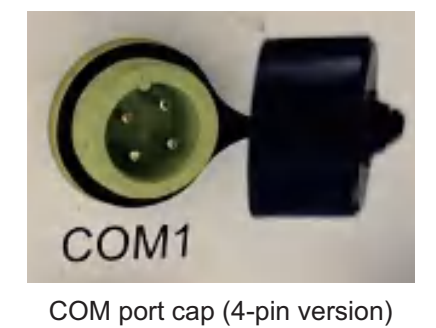

1. Pinch the two tabs on the sides of the black plastic cap.

- 2. Pull down on the cap until it comes off.
- 3. Store the cap for later.

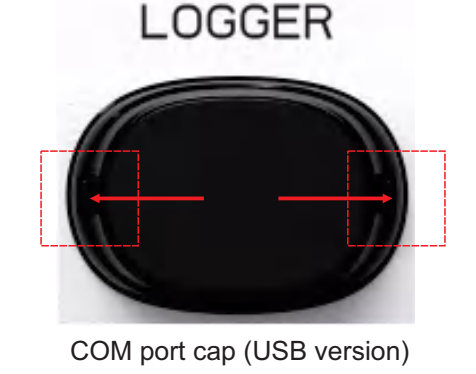

#### 1.1.1 Connect the S2-RF-ST-4Pin to the inverter

1. Insert the logger into the port - be sure the LED lights are facing forward.

2. Push up on the logger and begin to twist the lock ring clockwise.

3. Continue twisting until the connection feels snug the lock ring cannot twist anymore.

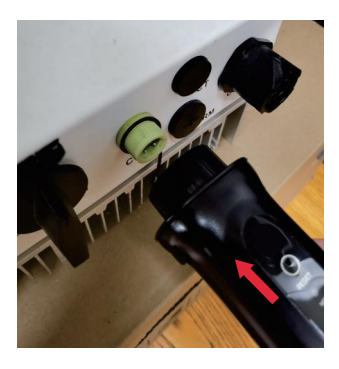

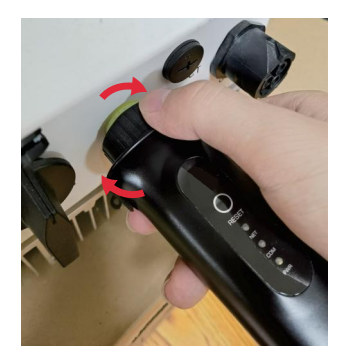

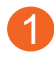

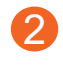

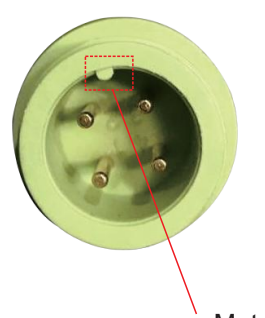

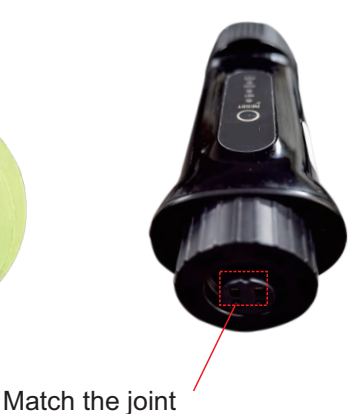

#### 1.1.2 Connect the S2-RF-ST-USB to the inverter

1. Insert the logger into the port - be sure the LED lights are facing forward.

2. Push up on the logger and align the port tabs so that they fit into the logger slots.

3. You will feel a click once this happens. To remove the logger, pinch the tabs at the same time and then pull down on the logger until it comes out.

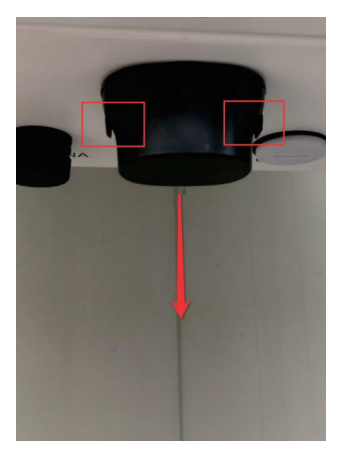

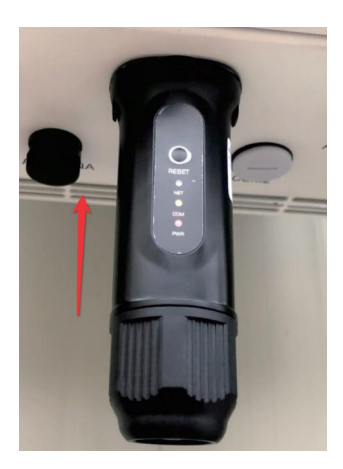

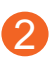

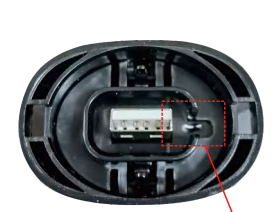

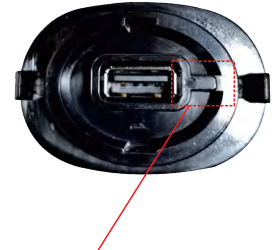

Match the joint

#### 1.1.3 Install with multiple inverters

If you need to collect data from multiple inverters, please follow the inverter user manual to establish a communication connection with the inverter using the RS485 communication cable in a "hand-in-hand" manner.

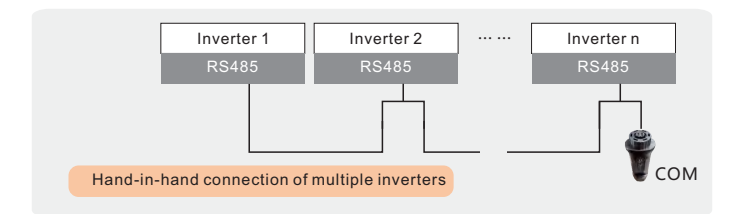

After the data logger is installed on the inverter, if the inverter is powered on, you need to set the inverter slave address. The default slave address of the inverter is 01, and each inverter on the communication circuit needs to be assigned with different slave address (like 01, 02, 03, 04...).

#### 

The device must be installed away from the strong magnetic field produced by large electrical appliances such as microwave oven, refrigerator, telephone, metal walls, etc. Otherwise, the communication quality may be affected. It may also be affected by lighting storm.

#### 1.2 LED and Button

| LED<br>indicators                    | Description                                                                        | LED<br>Status | Meanings                                  |
|--------------------------------------|------------------------------------------------------------------------------------|---------------|-------------------------------------------|
| Internet<br>Indicators<br>• (NET)    | Shows the<br>connection<br>status between<br>the datalogger<br>and the<br>gateway. | Flashing      | Trying to connect with gateway            |
|                                      |                                                                                    | ON            | Successfully connected                    |
|                                      |                                                                                    | OFF           | Abnormal connection                       |
| Inverter COM<br>Indicators<br>•(COM) | Shows the<br>connection<br>status between<br>datalogger and<br>the inverter.       | Flashing      | Trying to connect with inverter           |
|                                      |                                                                                    | ON            | Successfully connected                    |
|                                      |                                                                                    | OFF           | Abnormal connection                       |
| Power<br>Indicator<br>●(PWR)         | Shows the<br>power supply<br>status of the<br>datalogger.                          | ON            | Datalogger is<br>powered up<br>normally   |
|                                      |                                                                                    | OFF           | Datalogger is<br>powered up<br>abnormally |

When all three lights are on, it means that the data logger is working normally. Otherwise, please contact the manufacturer's customer service.

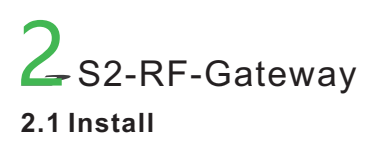

Using the network cable, one access to the gateway port, one access to the router. And confirm that the router turns on the function of automatically assigning IP.

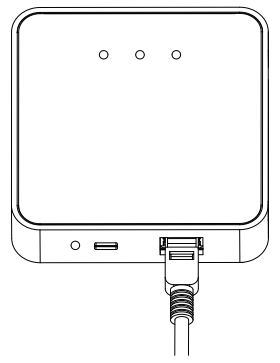

Connect the gateway to the power supply.

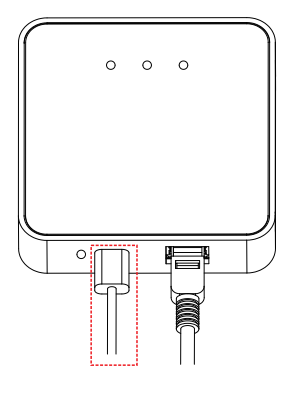

#### 

Installation requirements: The RF Gateway signal is ca pable of passing through two reinforced concrete walls (15cm) with the transmitting distance no more than 20 meters. The transmitting distance can be up to 200 m eters if there is no obstacles between the transmitter a nd receiver.

#### 2.2 Reset Button Instruction

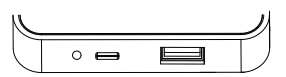

Long press for 5 seconds, when the SER light and RF light go out ,the reset is successful.

#### 2.3 LED Lights Status

| Lights                  | Implication    | LED Status             | Status Description              |
|-------------------------|----------------|------------------------|---------------------------------|
| System Runnin           | System Running | ON                     | Powered up normally             |
| Status                  |                | OFF                    | Powered up abnormally           |
|                         | Communication  | Flashing               | Trying to connect with inverter |
| RF status with inverter | ON             | Successfully connected |                                 |
|                         | OFF            | Abnormal connection    |                                 |
|                         | Communication  | Flashing               | Trying to connect with server   |
| SER                     | status with    | ON                     | Successfully connected          |
|                         | server         | OFF                    | Abnormal connection             |

#### Normal operation:

 After 3s of powering on ,RF and SER light will flash,Around 30-120s all three lights are on.
 When all three lights are on, it means that the data logger is working normally.

## **3** Create the SolisCloud Account

Step 1: You can download the SolisCloud mobile APP by scanning the QR code or searching "SolisCloud" from APP Store or Google Play Store.

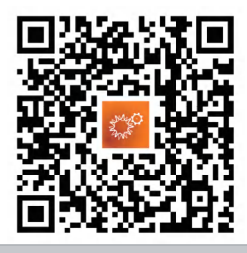

#### 

We strongly recommend that you download the latest version of the SolisCloud APP before proceeding to the next step to match more features.

#### Step 2: Tap "Register".

| Hello!<br>Welcome to<br>SolisCloud |                 |
|------------------------------------|-----------------|
| Username/Email                     | ~               |
| Password                           | Ø               |
| Remember                           | Forgot Password |
| Log in                             |                 |
| I have agreed Privacy Policy       | Register        |

Step 3: Select Owner or Organization for registration.

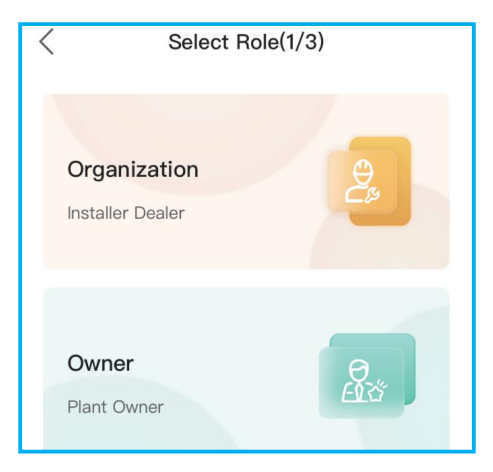

# Step 4: Enter your email address and input the verification code you received, then set a username and password to complete the registration.

| <                                                 | Organizat                                                                                                  | tion(2/3)                                                                                       |                                 |
|---------------------------------------------------|----------------------------------------------------------------------------------------------------|-------------------------------------------------------------------------------------------------|---------------------------------|
| Note: In<br>in Solis<br>Please<br>organiz         | f your organization ha<br>Cloud, you do not ne<br>contact the administ<br>zation or member in c            | as registered an acco<br>ed to register again.<br>rator to add you as a<br>organization manager | ount<br>a sub-<br>ment.         |
| * Reg                                             | istration Method                                                                                           |                                                                                                 |                                 |
| 14                                                | NOTIFIC IN                                                                                                 |                                                                                                 |                                 |
| -                                                 | -                                                                                                    | 100S                                                                                            |                                 |
| *                                                 | have agreed Privacy                                                                                        | Policy                                                                                          |                                 |
| F                                                 | Previous                                                                                                   | Next                                                                                            | ]                               |
| <                                                 | Organiza                                                                                                   | ition(3/3)                                                                                      |                                 |
| Note: I<br>in Solis<br>Please<br>organi:<br>* Ema | If your organization h<br>sCloud, you do not n<br>contact the adminis<br>zation or member in<br><b>ail</b> | nas registered an ac<br>eed to register agai<br>trator to add you as<br>organization manag      | count<br>n.<br>a sub-<br>ement. |
|                                                   |                                                                                                    |                                                                                                 |                                 |
| * Org                                             | anization (Compa                                                                                           | ny) Name                                                                                        |                                 |
| Inp                                               | ut 2 to 60 charac                                                                                          | ters                                                                                            |                                 |
| * Use                                             | r Name                                                                                                    |                                                                                                 |                                 |
| Ent                                               | er username                                                                                                |                                                                                                 |                                 |
| * Pas                                             | sword                                                                                                    |                                                                                                 |                                 |
| Pas                                               | ssword                                                                                                    |                                                                                                 | Ø                               |
| Passw                                             | ord Strength:                                                                                              | 0                                                                                               |                                 |
| * Con                                             | firm Password                                                                                              |                                                                                                 | 2                               |
| Ent                                               | er password agai                                                                                           | n                                                                                               | Ø                               |
| * Org                                             | anization Code                                                                                             |                                                                                                 |                                 |
| 984                                               | 41F5                                                                                                    |                                                                                                 | C                               |
|                                                   | Previous                                                                                                   | Registe                                                                                         | er                              |

Step 5: Registration is completed.

### 4 Create Plant

Step 1: Enter the home page of SolisCloud APP, tap "Add Plant" in the middle of the page.

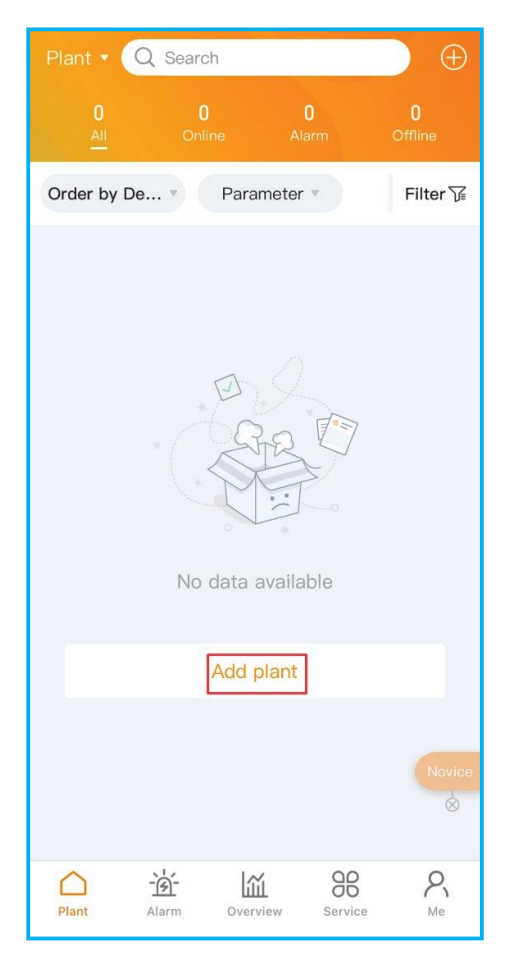

Step 2: Enter the plant details and then tap "Next".

| < Ad                                                                                                    | d Plant                                                                             |
|----------------------------------------------------------------------------------------------------|-------------------------------------------------------------------------------------|
| Image: Desire and the second second secon | Associate More<br>account Information                                               |
| * Plant Name                                                                                                    | - feet                                                                              |
| * Plant Type                                                                                                    | Residential >                                                                       |
| * Capacity(kWp)                                                                                                    | 10                                                                                  |
| * Area                                                                                                    | concentration R                                                                     |
| * Plant Address                                                                                                    | 100.000                                                                             |
| * Time Zone                                                                                                    | (UTC+08:00) PRC >                                                                   |
| * Currency                                                                                                    | USD >                                                                               |
| Organization<br>Code                                                                                                    | Input Organization Code >                                                           |
|                                                                                                    |                                                                                     |
|                                                                                                    | Next                                                                                |
|                                                                                                    |                                                                                     |
| < Add                                                                                                    | 1 Plant                                                                             |
|                                                                                                    | d Plant                                                                             |
| Add<br>Add<br>Basic Tariff<br>Information Managem                                                                                                    | d Plant<br>3 4<br>Associate More<br>account Information                             |
| Add<br>Add<br>Basic Tariff<br>Information Managem<br>Feed-in Tariff                                                                                                    | 1 Plant<br>3 (4)<br>Associate More<br>account Information                           |
| Add<br>Add<br>Basic Tariff<br>Information Managem<br>Feed-in Tariff<br>* Tariff Type                                                                                                    | Associate More<br>account Information                                               |
| Add<br>Add<br>Add<br>Add<br>Basic<br>Information<br>Managem<br>Feed-in Tariff<br>* Tariff Type<br>* Tariff(USD/kWh)                                                                                                    | d Plant                                                                             |
| Add<br>Add<br>Add<br>Basic Tariff<br>Information Managem<br>Feed-in Tariff<br>* Tariff Type<br>* Tariff(USD/kWh)<br>Previous                                                                                                    | d Plant<br>3 (4)<br>Associate More<br>account Information<br>Fixed Tariff ><br>Next |
| <ul> <li>Adde</li> <li>Adde</li> <li>Adde</li> <li>Basic</li> <li>Tariff</li> <li>Managem</li> <li>Feed-in Tariff</li> <li>* Tariff Type</li> <li>* Tariff (USD/kWh)</li> <li>Previous</li> <li>Compared</li> </ul>                                                                                                    | d Plant                                                                             |
| Add       Information       Feed-in Tariff       * Tariff Type       * Tariff(USD/kWh)       Previous       Compared       Add                                                                                                    | d Plant                                                                             |

Add Guest @

Step 3: After entering the required information, tap "Create Plant".

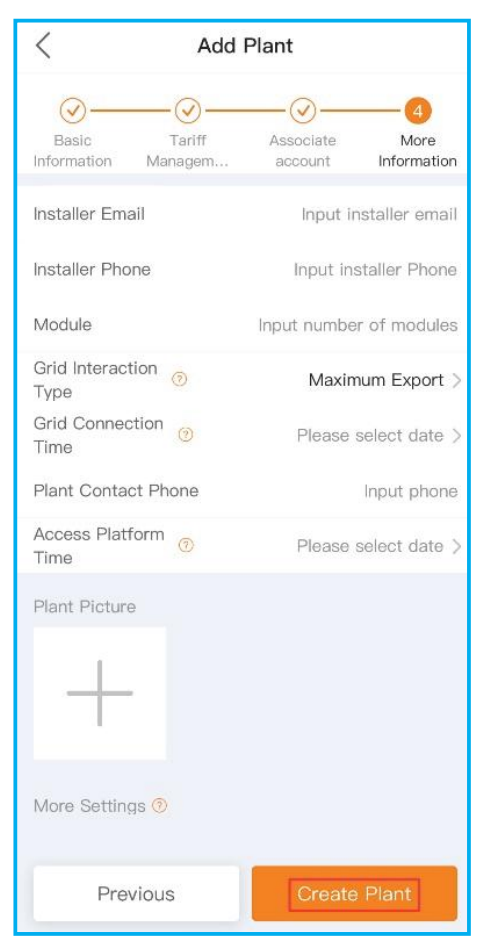

Step 4: Plant creation is completed. It will automatically enter the APP homepage.

### 5 Bind the Gateway

Step 1: Click on the "Data logger" to enter the plant home page, tap "Add datalogger" to add the logger.

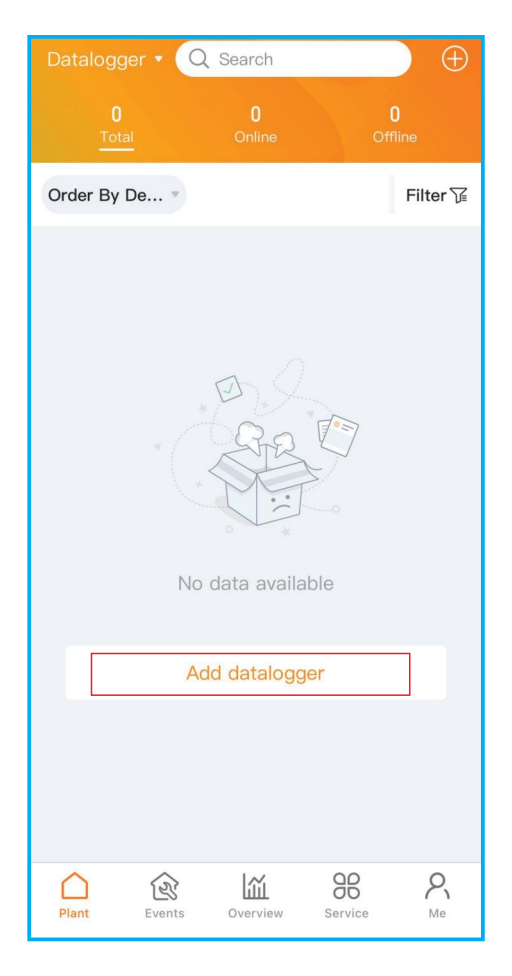

Step 2: Scan the QR code on the logger or manually enter the SN of the logger.

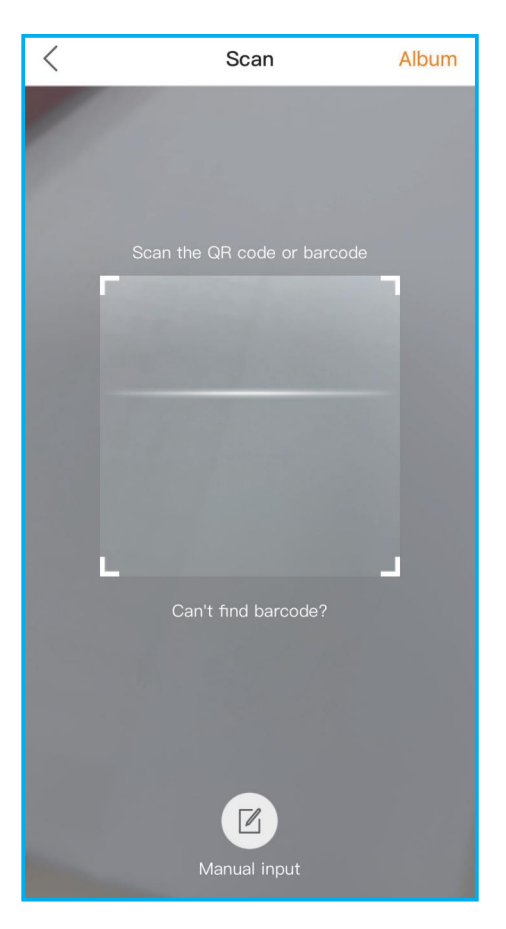

Step 3: Click "Associate Existing Plant".

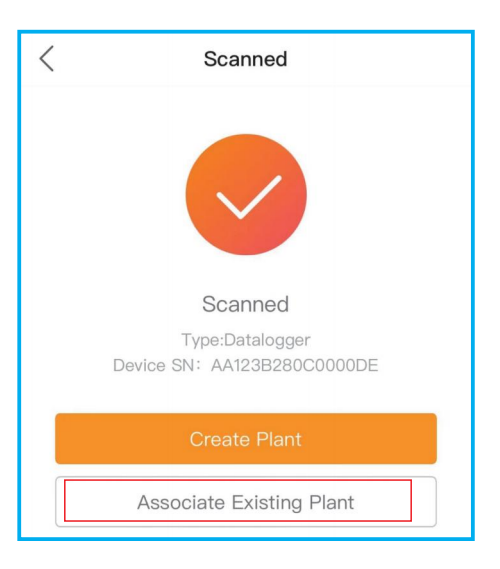

Step 4: Select the plant.

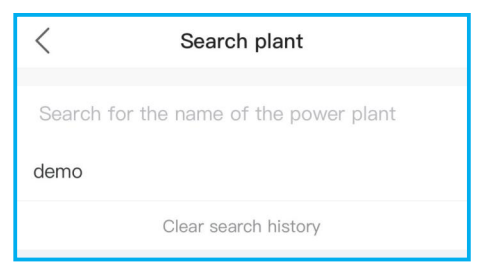

Step 5: Click "OK", Bound successfully.

| <    | Searc           | h plant                      |          |
|------|-----------------|------------------------------|----------|
| demo |                 |                              |          |
| 7777 | O demo          | 0.000                        | 0.001446 |
|      | Today Yield     | Total                        | Capacity |
|      |                 |                              |          |
|      | Plant Confirm b | <b>Binding</b><br>indingdemo |          |
|      | Cancel          | ОК                           |          |

### 6 Bind and unbind the Stick from Gateway By default, the stick is bound to the gateway. When

you confirm that you need to replace the stick, Follow the following steps for the replacement:

Step 1: Click "Service" page to enter "Local Operation" in the toolbar.

|                    | Ser                | vice              |                     |
|--------------------|--------------------|-------------------|---------------------|
| Common to          | ol                 |                   |                     |
| Local<br>Operation | WiFi<br>Configurat | Warehouse<br>Tool | Warranty<br>Inquiry |
| Help               |                    |                   |                     |
| FAQ                | Info.              |                   |                     |
| Other              |                    |                   |                     |
| Discover           |                    |                   |                     |
|                    |                    |                   |                     |
| Plant              | Events Over        | view Servic       | e Me                |

Step 2: Click "Connect With Bluetooth".

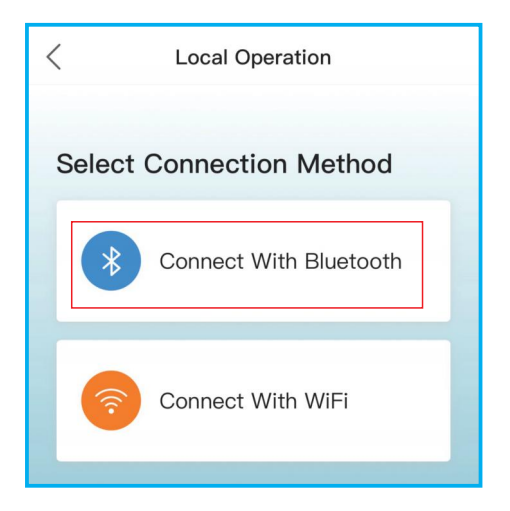

Step 3: Select the SN number of the gateway to connect.

| <                              | Nearby Device                        |                |
|--------------------------------|--------------------------------------|----------------|
| If the device<br>Device" butto | is not in the list, please click the | e "Search      |
| <u>i</u> D_                    |                                      | *• <b>)</b> >  |
| Other Dev                      | vice                                 |                |
| •                              |                                      | ★·1) >         |
| •                              |                                      | *••) >         |
| • •                            |                                      | ***) >         |
| •                              |                                      | <b>米</b> ·1) > |
| •                              |                                      | \$·1) >        |
| •                              |                                      | <b>米</b> ·1) > |
| •                              |                                      | *••) >         |
|                                |                                      |                |
|                                |                                      |                |
|                                |                                      |                |
|                                |                                      |                |
| Scan Co                        | onnection Sear                       | ch Device      |

Step 4: Once the connection is successful, click "Setting".

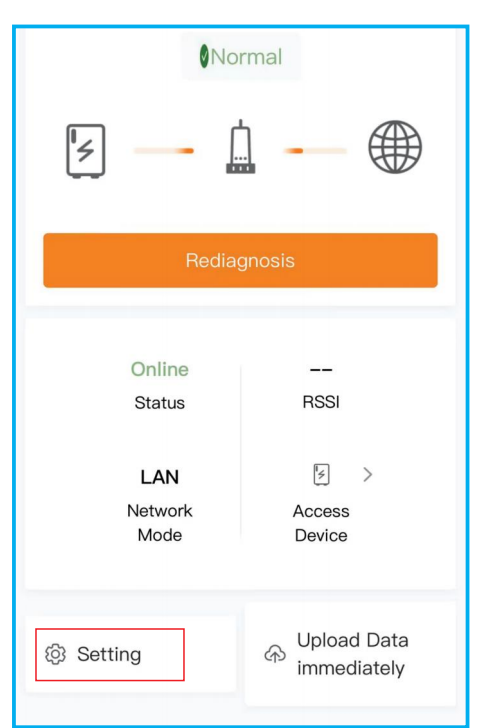

Step5: Click "Child nodle management" (Default binding of a child node).

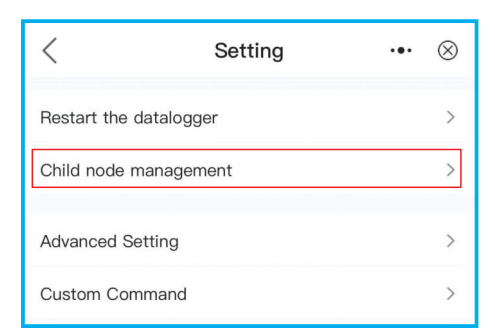

Step 6: Unbind the original child node.

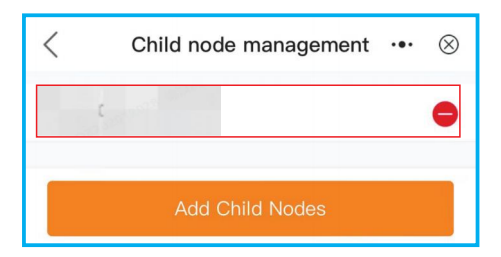

| <        | Child node management $\cdots$ $\otimes$ |
|----------|------------------------------------------|
| AE123B28 | 00DB0006D                                |
|          |                                          |
|          |                                          |
|          |                                          |
|          |                                          |
|          | Are you sure to delete?                  |
|          | Cancel OK                                |
|          |                                          |
|          |                                          |
|          |                                          |
|          |                                          |
|          | Add Child Nodes                          |

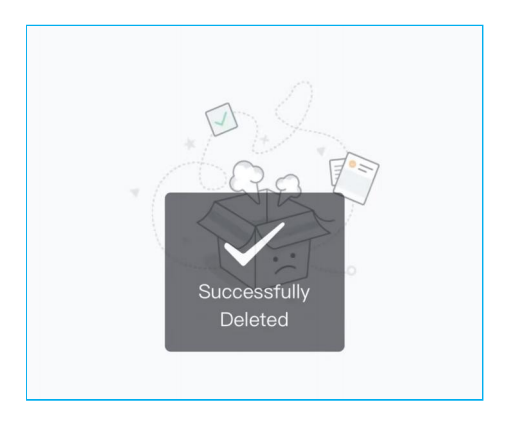

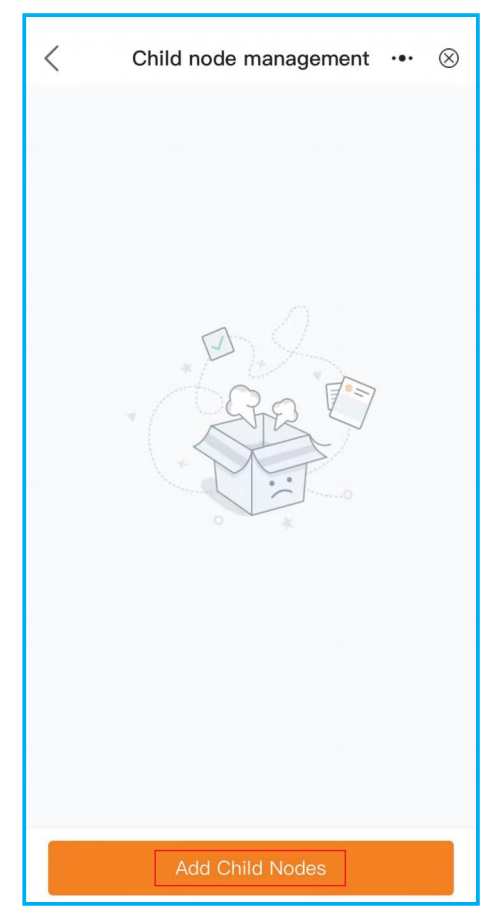

Step 7: Click "Add Child Nodes".

Step 8: Enter the SN number of the new child node, click "Confirm Add".

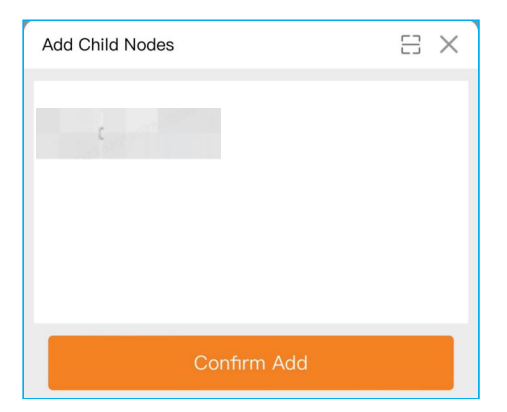

Step 9: Complete the binding.

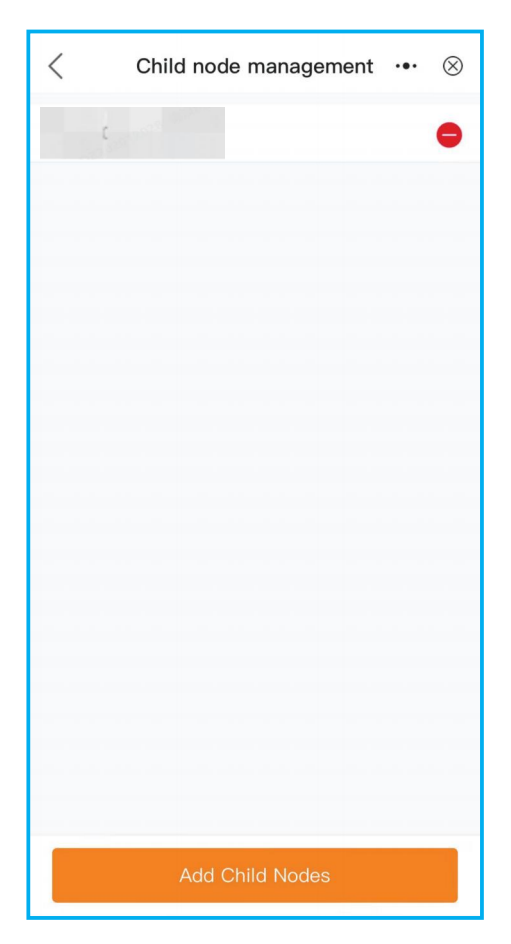

The warranty period of this product is 2 years. You can feedback vuinerabilities through online customer service on the platform, and can also call the global after-sales service number to elaborate on relevant problems.

Please provide the following information as well:

♦ Inverter SN

♦ Data logger SN

Problem Description

After receiving the feedback, the engineer will respond to the problem within 24 hours, and officially push the repair version to the user within 6 months.

#### Ginlong Technologies Co., Ltd.

No. 57 Jintong Road, Binhai Industrial Park, Xiangshan, Ningbo, Zhejiang, 315712, P.R.China. Tel: +86 (0)574 6578 1806 Email: info@ginlong.com | service@ginlong.com Web: https://www.solisinverters.com/global/ aftersales.html